## How To Run Signature Fonts Demo

If you installed the software correctly the demonstration font should be installed in your WINDOWS/SYSTEM directory. Then you need to reboot Windows for the font to take effect, which should have occured at the end of the installation process.

To Install Demo Font

To install the demonstration font please double-click on the Control Panel icon. Then double-click on the Fonts icon. Choose add by clicking on its button, then go to the directory where DEMO.TTF is at (C:\SIGN by default). Choose this font and click OK. Make sure that the Copy to Windows System Directory box is checked. Click OK until you're out of the Fonts window.

If the font is installed you should read a name beneath this. Otherwise you will simply see the letter B.

## В

This font is called Demo-MySignature and may be accessed by any Windows Application that uses TrueType Fonts. Feel free to try this font out as much as you want before you order. Print it, study it, look at it; then ask yourself, is this worth a paltry \$17.95? And then when you decide to order open the Order Form file to place your order.

**Note:** Because of the thin lines present in most peoples signatures signature fonts can look dotted and edgy on standard computer monitors. However the resolution in most printers is 4 - 64 times better than that of monitors. Because of this, you cannot notice the true quality of our signature fonts without printing it out. So, go ahead, print this page right now, just go to File and choose Print. We'll both be glad you did.